# Oboland

# RS-232 Remote Control Command Reference

### **Codes Summary**

| Code (0x   | Function                      | Code       | Function                      |
|------------|-------------------------------|------------|-------------------------------|
| 80         | Volume Level / Mute           | b1, b2     | Comp H, V Position            |
| 81         | Brightness (Black Level)      | b3         | Color Temp (CT) Select        |
| 82         | Contrast (White Level)        | b4, b5, b6 | CT R, G, B Gain Values        |
| 83         | Color Saturation              | b7 ~ ba    | VGA H, V Res, Freq Query      |
| 84         | Color Hue                     | bb, bd     | OSD Status, query             |
| 85         | VGA Sample Phase              | bf         | Define Gamma Curve            |
| 86         | VGA H Position                | c1         | RS-232 Command Ack Enable     |
| 87         | VGA V Position                | c3         | VGA AutoSetup Invoke          |
| 8a         | Image Sharpness               | c4         | RS-232 Commands Available     |
| 8b         | VGA Sample Freq (H Size)      | c5         | AutoCal (AGC) VGA RGB input   |
| 8c         | Scaling Mode (Aspect)         | c6         | Freeze Frame Toggle           |
| 90         | Menu H Pos (OSD)              | c8         | Soft Power Invoke             |
| 91         | Menu V Pos (OSD)              | c9         | Input Status, Main & PiP      |
| 92         | Menu Transparency             | са         | De-interlace Mode             |
| 93         | Menu Timeout (sec)            | cb         | Bios, Hdwe Versions           |
| 95         | Menu Language                 | се         | Emergency Load Values         |
| 98         | Input select (Port, No.)      | d9         | VGA Wide Screen Mode          |
| 99         | Auto Source Seek (valid sync) | e0, e1     | Backlight Freq, Enable        |
| 9a         | PiP/PbP/Tall                  | e2         | Monochrome Mode               |
| 9b         | SD Video System (ntsc/pal/)   | e3         | PiP Swap                      |
| 9d         | Global Gamma Value            | e5, e6, e7 | B/L PWM vs. D/A, Freq, Invert |
| 9f         | Auto Power Off Enable         | e8, e9, ea | CT R, G, B Offset Values      |
| a0, 1/2    | Hot Key 1/2 Functions         | ed         | PiP Window Transparency       |
| a1         | Run Time Counter              | ee (1)     | PiP Auto Off, Markers         |
| a2         | PiP Brightness (Black Level)  | ee (2)     | Color Matrixes Adjust         |
| a3, a4, a5 | PiP Contrast, H, V Postion    | fO         | On-screen Text                |
| a6, a7, a8 | PiP Size, Source, Zoom        | f1         | Display Mark                  |
| a9, aa     | Zoom: H, V Position           |            |                               |
| ad, b0     | Comp Over/Under Scan Size     |            |                               |

16 Rancho Circle Lake Forest, CA 92630 (800) 918-9090 (949) 465-9911 Fax: (949) 465-9944 www.bolandcom.com

boignd RS-232 Command Reference, Serial Control (Baud rate 2400, 9600, 19.5k, 38.4 kb/s, 8 bits, no parity and 1 stop) July 10, 2012

#### 1. Commands to emulate user push buttons:

Applies version \_\_\_\_\_ and later

| Function         | Command | Description                | Remark            |
|------------------|---------|----------------------------|-------------------|
| Menu button      | 0xf7    | Menu button pressed        | Button equivalent |
| Select-down      | 0xfa    | Select-down button pressed | Button equivalent |
| button           |         |                            |                   |
| Select-up button | 0xfb    | Select-up button pressed   | Button equivalent |
| Right/+ button   | 0xfc    | Right/+ button pressed     | Button equivalent |
| Left/- button    | 0xfd    | Left/- button pressed      | Button equivalent |

#### 2. Parameter setting - immediate value, relativalue, value reset, and value query:

| Function           | Command                    | Description                    | Acknowledge (if enabled)       |
|--------------------|----------------------------|--------------------------------|--------------------------------|
| Volume control -   | 0x80, "a"   "A",           | Set audio (L+R) volume =       | volume                         |
| left+right channel | nn   "+"   <sup>:</sup> -" | value/increment/decrement      |                                |
|                    | "r"   "R"                  | Reset                          | Range : "0""0"-"1""E"          |
|                    | "?"                        | Query                          | Default : "0""F"               |
| Volume control -   | 0x80, "m"   "M",           |                                | "0" - audio off (muted).       |
| on/off (mute)      | "0"                        | Disable audio output.          | "1" - audio on.                |
|                    | "1"                        | Enable audio output.           |                                |
|                    | "r"   "R"                  | Reset                          |                                |
|                    | "?"                        | Query                          |                                |
| Brightness control | 0x81,                      | Saet brightness =              | Brightness.                    |
|                    | nn   "+"   "-"             | value/increment/decrement      |                                |
|                    | "r"   "R"                  | Reset                          | Range : "4""E"-"B""2"          |
|                    | "?"                        | Query                          | Default : "8""0"               |
| Contrast control - | 0x82, "a"   "A",           | Set all contrast =             | Contrast                       |
| all channels       | nn   "+"   "-"             | value/increment/decrement      |                                |
|                    | "r"   "R"                  | Reset                          | Range : "1""C"-"E""4"          |
|                    | "?"                        | Query                          | Default : "8""0"               |
| Saturation control | 0x83,                      | Set saturation =               | Range : "0""1"-"F""F"          |
|                    | nn   "+"   "-"             | value/increment/decrement      | Default : "8""0"               |
|                    | "r"   "R"                  | Reset                          |                                |
|                    | "?"                        | Query                          |                                |
| Hue control        | 0x84,                      | Set hue =                      | NTSC tint (In NTSC mode only)  |
|                    | nn   "+"   "-"             | value/increment/decrement      |                                |
|                    | "r"   "R"                  | Reset                          | Range : "5""3"-"9""F"          |
|                    | "?"                        | Query                          | Default : "7""9"               |
| Phase (tuning)     | 0x85,                      | Set dot clock phase =          | Dot clock phase.               |
| control            | nn   "+"   "-"             | value/increment/decrement      | (In PC mode only)              |
|                    | "?"                        | Query                          |                                |
| Image H position   | 0x86,                      | Set img_hpos =                 | Image horizontal position.     |
|                    | nnnn   "+"   "-"           | value/increment/decrement      | (In PC mode only)              |
|                    | "?"                        | Query                          |                                |
| Image V position   | 0x87,                      | Set img_vpos =                 | Image vertical position.       |
|                    | nnnn   "+"   "-"           | value/increment/decrement      | (In PC mode only)              |
|                    | "?"                        | Query                          |                                |
| Sharpness          | 0x8a,                      | Set sharpness =                | Sharpness.                     |
|                    | nn   "+"   "-"             | value/increment/decrement      | (Video Mode Source only)       |
|                    | "r"   "R"                  | Reset                          | Range : "F""4"-"0""C"          |
|                    | "?"                        | Query                          | Default : "0""0"               |
| Frequency          | 0x8b,                      | Set frequency =                | Graphic mode H active size (in |
|                    | nnnn   "+"   "-"           | Value/increment/decrement      | pixels)                        |
|                    | "?"                        | Query                          |                                |
| Scaling Mode       | 0x8c,                      | Set graphic image scaling mode | Image expansion on/off.        |
|                    | "0"   "1"   "2"   "3"      | =                              | "0"  — 1:1                     |
|                    | "9"   "A"                  | value                          | "1" – fill screen              |
|                    | "B"   "C"   "D"            | Reset                          | "2" – fill to aspect ratio     |
| 1                  | "r"   "R"                  | Query                          | "9" - 4:3                      |

|                   | "?"             |                               | "Δ" – 16·0                        |
|-------------------|-----------------|-------------------------------|-----------------------------------|
|                   | -               |                               | "P" 16:10                         |
|                   |                 |                               | B = 10.10                         |
|                   |                 |                               | "C" – 2.35:1                      |
|                   |                 |                               | "D" – 2:1                         |
| OSD H position    | 0x90,           | Set osd_hpos =                | OSD horizontal position.          |
|                   | nnn   "+"   "-" | value/increment/decrement     |                                   |
|                   | "r"   "R"       | Reset                         | Range : "0""0"-"F""F"             |
|                   | " <u>?</u> "    | Query                         | Default : "8""0"                  |
| 0001/             | ?<br>           |                               |                                   |
| OSD V position    | 0x91,           | Set osd_vpos =                | OSD vertical position.            |
|                   | nnn   "+"   "-" | value/increment/decrement     |                                   |
|                   | "r"   "R"       | Reset                         | Range : "0""0"-"F""F"             |
|                   | "?"             | Query                         | Default : "8""0"                  |
| OSD               | 0x92            | Set OSD transparency =        | OSD transparency                  |
| Transparency      | n   "+"   "-"   | value/increment/decrement     |                                   |
| Transparency      | ""   "          | Popot                         | "O" ON                            |
|                   |                 | Resel                         |                                   |
|                   | - <u>/</u>      | Query                         | "1" - OFF                         |
| OSD menu          | 0x93,           | Select menu timeout =         | OSD menu timeout value.           |
| timeout           | nn "+" "-"      | value/increment/decrement     | "0""0" – Continuous.              |
|                   | "r"   "R"       | Reset                         | value – Round up to nearest       |
|                   | "?"             | Query                         | available step                    |
|                   |                 | Quory                         | if value > max available step set |
|                   |                 |                               | it to the man available step, set |
|                   |                 |                               | It to the max available step.     |
|                   |                 |                               | Range : "0""5"-"3""C"             |
|                   |                 |                               | Default : "0""A"                  |
| Select OSD        | 0x95,           | Select language =             | "0" – English.                    |
| language          | nl              | English Chinese               | "2" - French                      |
| languago          | "r"   "D"       | Posot                         | "3" Spanish                       |
|                   |                 | Cuerte Cuerte                 | 5 – Spanish                       |
|                   | ſ               | Query                         | 6 - German                        |
|                   |                 |                               | "8" – Chinese                     |
| Input main select | 0x98,           | Select input main =           | Main selected.                    |
| -                 | nn   "+"   "-"  | PC or VIDEO or next available |                                   |
|                   | "r"   "R"       | Reset                         |                                   |
|                   | "?"             | Query                         | 0x41,0x31 ARGB                    |
|                   | -               | Query                         | 0x42,0x31 Composite               |
|                   |                 |                               | "0x42,0x32" Composite2            |
|                   |                 |                               | "0x43,0x31" S-video               |
|                   |                 |                               | "0x43,0x32" S-video2              |
|                   |                 |                               | "0x44 0x31" Component             |
|                   |                 |                               | "0x44 0x32" Component2            |
|                   |                 |                               |                                   |
|                   |                 |                               |                                   |
|                   |                 |                               | "0x45,0x32" HDSDI2                |
|                   |                 |                               | "0x46,0x31" DVI                   |
|                   |                 |                               | "0x48,0x31" HDMI                  |
| Auto Source Seek  | 0x99.           | Set Auto source enable = *1   | "nn" =                            |
|                   | nn              | Source                        | "0x41 0x31"- ΔRGB                 |
|                   | "O" L "1" L     | Disable/Enable                | (0x42) 0x21 Composite             |
|                   |                 |                               |                                   |
|                   | "?"  <br>       | Query                         | "Ux42,Ux32"- Composite 2          |
|                   | "O"             | Valid Source query            | "0x43,0x31"- S-video              |
|                   |                 |                               | "0x43,0x32"- S-video 2            |
|                   |                 |                               | "0x44,0x31"- Component            |
|                   |                 |                               | "0x44 0x32"- Component 2          |
|                   |                 |                               | "0x45 0x31"_ HDSDI                |
|                   |                 |                               |                                   |
|                   |                 |                               |                                   |
|                   |                 |                               | "Ux46,Ux31"- DVI                  |
|                   |                 |                               | "0x48,0x31" HDMI                  |
| Source Layout     | 0x9a,           | Select source layout =        | Query:                            |
|                   | n í             | Single, PIP, PBP, PBPT        | "0"- Single                       |
|                   | "r" "R"         | Reset                         | "1"- Picture in Picture (PIP)     |
|                   | "?"             |                               | "2"_ Dicture by Dicture (PPD)     |
|                   | :               | Query                         | 2 - FICILIE DY FICILIE (FDF)      |
|                   |                 |                               | 3 - Picture by Picture Tall       |
|                   |                 |                               | (PBPT)                            |
| Video System      | 0x9b,           | Set video system =            | Query                             |
|                   | · · · ·         | · · · · ·                     |                                   |

| (Composite, S-  | "0"   "1"   "2"   "3" | Auto/NTSC/PAL/SECAM     | "0" – Auto.                          |
|-----------------|-----------------------|-------------------------|--------------------------------------|
| video and       | "r"   "R"             | Reset                   | "1" – NTSC_M_358                     |
| Component Only) | "S"   "s"             | Video State Query       | "2" – PAL_N_443                      |
|                 | "?"                   | Query                   | "3" – SECAM                          |
|                 |                       |                         | "4" – NTSC_M_443                     |
|                 |                       |                         | "5" - PAL_M_358                      |
|                 |                       |                         | "7" – PAL_M_443                      |
|                 |                       |                         | "9" – PAL_N_358                      |
|                 |                       |                         |                                      |
|                 |                       |                         | Video State Query                    |
|                 |                       |                         |                                      |
|                 |                       |                         | "1" - NTSC                           |
|                 |                       |                         | "2" – PAL                            |
|                 |                       |                         | "3" – SECAM                          |
|                 |                       |                         | "4" – NTSC 443                       |
|                 |                       |                         | "5" – PAL M 358                      |
| GAMMA value     | 0x9d,                 | Select GAMMA value =    | GAMMA value:                         |
| select          | n                     | Value                   | "0" – 1.0, "1" – 1.6                 |
|                 | "r"   "R"             | Reset                   | "2" – 2.2, "3" – User Defined        |
|                 | "?"                   | Query                   | "4" − 1.7, "5" − 1.8,                |
|                 |                       |                         | "6" − 1.9, "7" − 2.0,                |
|                 |                       |                         | "8" – 2.1, "9" – 2.3,                |
|                 |                       |                         | "A" – 2.4, "B" – 2.5,                |
|                 |                       |                         | "C" – 2.6,<br>"D" – 0.0 "E" – 0.7    |
|                 |                       |                         | $^{*}D^{*} - 0.6, ^{*}E^{*} - 0.7,$  |
|                 |                       |                         | $^{*}F^{*} = 0.8,  ^{*}G^{*} = 0.9,$ |
|                 |                       |                         | $\Pi = 1.1, I = 1.2,$                |
|                 |                       |                         | J = 1.3, K = 1.4,                    |
| Auto power off  | 0vQf                  | Set nower down ontion = | L = 1.5                              |
| Auto power on   | "∩"   "1"             |                         | 0 – On.<br>"1" – On                  |
|                 | "r"   "R"             | Reset                   | 1 – 61.                              |
|                 | "?"                   | Querv                   |                                      |
| Hotkey 1        | 0xa0, "1",            | Set Hotkey 1=           | "1" – volume.                        |
|                 | n                     | Value                   | "2" – brightness.                    |
|                 | "r"   "R"             | Reset                   | "3" – contrast.                      |
|                 | "?"                   | Query                   | "4" – colour.                        |
|                 |                       |                         | "5" – input source.                  |
|                 |                       |                         | "7" – zoom                           |
|                 |                       |                         | "8" – freeze                         |
|                 |                       |                         | "9" – PIP                            |
|                 |                       |                         | "B" – No function                    |
|                 |                       |                         | U – PIP Swap<br>"E" Appent Datio     |
|                 |                       |                         |                                      |
|                 |                       |                         | "H" – Backlight                      |
|                 |                       |                         | "I" – Auto Picture Setup             |
| Hotkey 2        | 0xa0, "2".            | Set Hotkey 2 =          | "1" – volume.                        |
| , _             | n                     | value                   | "2" – brightness.                    |
|                 | "r"   "R"             | Reset                   | "3" – contrast.                      |
|                 | "?"                   | Query                   | "4" – colour.                        |
|                 |                       |                         | "5" – input source.                  |
|                 |                       |                         | "7" – zoom                           |
|                 |                       |                         | "8" – freeze                         |
|                 |                       |                         | "9" – PIP                            |
|                 |                       |                         | "B" – No function                    |
|                 |                       |                         | "D" – PIP Swap                       |
|                 |                       |                         | "E" – Aspect Ratio                   |
|                 |                       |                         | "G" – Hue                            |
|                 |                       |                         | "H" – Backlight                      |

|                   |                  |                             | "I" – Auto Picture Setup        |
|-------------------|------------------|-----------------------------|---------------------------------|
| Runtime counter   | 0xa1,            | runtime counter value =     | Runtime = nnnnn.                |
|                   | nnnnn            | nnnnn (* 0.5 hour)          |                                 |
|                   | "r"   "R"        | Reset                       |                                 |
|                   | "?"              | Query                       |                                 |
| PIP brightness    | 0xa2,            | Set PIP window brightness = | PIP window brightness.          |
| control           | nn   "+"   "-"   | value/increment/decrement   |                                 |
|                   | "r"   "R"        | Reset                       | Range : "4""E"-"B""2"           |
|                   | "?"              | Query                       | Default : "8""0"                |
| PIP contrast      | 0xa3,            | Set PIP window contrast =   | PIP window contrast.            |
| control           | nn   "+"   "-"   | value/increment/decrement   |                                 |
|                   | "r"   "R"        | Reset                       | Range : "1""C"-"E""4"           |
|                   | "?"              | Query                       | Default : "8""0"                |
| PIP H position    | 0xa4,            | Set PIP_hpos =              | PIP window horizontal position. |
|                   | nnn   "+"   "-"  | value/increment/decrement   |                                 |
|                   | "r"   "R"        | Reset                       | Range : "0""0""0"-"0""6""4"     |
|                   | "?"              | Query                       | Default : "0""5""5"             |
| PIP V position    | 0xa5,            | Set PIP_vpos =              | PIP window vertical position.   |
|                   | nnn   "+"   "-"  | value/increment/decrement   |                                 |
|                   | "r"   "R"        | Reset                       | Range : "0""0""0"-"0""6""4"     |
|                   | "?"              | Query                       | Default : "0""1""4"             |
| PIP window size   | 0xa6,            | Select PIP window size =    | Main selected.                  |
| select            | nn               | PIP window size value       | PIP off if "nn" = "0""0".       |
|                   | "r"   "R"        | Reset                       | "0""0"~"1""2"                   |
|                   | "?"              | Query                       | "0""0" ~ "1""2"                 |
|                   |                  |                             | "1""9" : Size by Size           |
|                   |                  |                             | "1""A" : Size by Size Tall      |
| PIP source select | 0xa7,            | Select input main =         | Main selected.                  |
|                   | n                | Video source value          | 0x41, 0x31 : ARGB               |
|                   | "r"   "R"        | Reset                       | 0x42, 0x31 : Composite          |
|                   | "?"              | Query                       | 0x43, 0x31 : S-video            |
|                   |                  |                             | 0x44, 0x31 : Component 1        |
|                   |                  |                             | 0x45, 0x31 : HDSDI 1            |
|                   |                  |                             | 0x46, 0x31 : DVI                |
|                   |                  |                             |                                 |
|                   |                  |                             | 0x42, 0x32 : Composite 2        |
|                   |                  |                             | 0x43, 0x32 : S-video 2          |
|                   |                  |                             | 0x44, 0x32 : Component 2        |
|                   |                  |                             | 0x45, 0x32 : HDSDI 2            |
|                   |                  |                             |                                 |
|                   |                  |                             | "0x48,0x31" HDMI                |
| Zoom level        | 0xa8,            | Set Zoom level =            | Zoom level.                     |
|                   | nnnn   "+"   "-" | value/increment/decrement   |                                 |
|                   | "r"   "R"        | Reset                       | Min : 0x30 0x30 0x30 0x30       |
|                   | "?"              | Query                       | (Default)                       |
|                   |                  |                             | Max : 0x30 0x30 0x41 0x33       |
| Zoom H position   | 0xa9,            | Set Zoom_hpos =             | Zoom window horizontal          |
|                   | nnnn   "+"   "-" | value/increment/decrement   | position.                       |
|                   | "r"   "R"        | Reset                       |                                 |
|                   | "?"              | Query                       | Default : 0x30 0x30 0x30 0x30   |
|                   |                  |                             | The min and max values will     |
|                   |                  |                             | change depends on input         |
|                   |                  |                             | resolution.                     |
| Zoom V position   | 0xaa,            | Set Zoom_vpos =             | Zoom window vertical position.  |
|                   | nnnn   "+"   "-" | value/increment/decrement   | F                               |
|                   | "r" "R"          | Reset                       | Default : 0x30 0x30 0x30 0x30   |
|                   | "?"              | Query                       | The min and max values will     |
|                   |                  |                             | change depends on input         |
|                   |                  |                             | resolution.                     |
| Horizontal Size   | 0xad             | Set horizontal size for     | Scalar horizontal stretch       |
|                   | ondu,            | Aspect Size =               |                                 |
| RemCodes10c pdf   | ļ                |                             | <u> </u>                        |

|                                                                                                    | nnn   "+"   "-"           | value/increment/decrement                                  | PAL(576i) / NTSC (480i) :         |
|----------------------------------------------------------------------------------------------------|---------------------------|------------------------------------------------------------|-----------------------------------|
|                                                                                                    | "r"   "R"   '             | Reset                                                      | Min : 0x30 0x30 0x30 (Default)    |
|                                                                                                    | "?"                       | Query                                                      | Max : 0x30 0x46 0x30              |
| Vertical Size                                                                                                    | 0xb0,                     | Set Vertical Size for                                      | Scalar vertical stretch.          |
|                                                                                                    | nnn   "+"   "-"           | value/increment/decrement                                  | PAL(576i) / NTSC (480i) :         |
|                                                                                                    | "r"   "R"                 | Reset                                                      | Min : 0x30 0x30 0x30 (Default)    |
|                                                                                                    | "?"                       | Query                                                      | Max : 0x30 0x46 0x30              |
| Horizontal Pan                                                                                                    | 0xb1,                     | Set horizontal pan position<br>for Aspect Size =           | Scalar horizontal pan position    |
|                                                                                                    | nnn   "+"   "-"           | value/increment/decrement                                  | PAL(576i) / NTSC (480i) :         |
|                                                                                                    | "r"   "R"                 | Reset                                                      | Assume max H-Size & max V-        |
|                                                                                                    | "?"                       | Query                                                      | size :                            |
|                                                                                                    |                           |                                                            | Min : 0x46 0x38 0x38              |
|                                                                                                    |                           |                                                            | Max : 0x30 0x37 0x38              |
|                                                                                                    |                           |                                                            | Default : 0x30 0x30 0x30          |
|                                                                                                    |                           |                                                            | The min and max values will       |
|                                                                                                    |                           |                                                            | change depends on different       |
|                                                                                                    |                           |                                                            | value of H-Size, V-Size and input |
| Vertical Dan                                                                                                    | 0vb2                      | Set Vertical per position                                  | Resolution.                       |
| venical Pan                                                                                                    | UXDZ,                     | for Aspect Size =                                          | Scalar vertical part position     |
|                                                                                                    | nnn   "+"   "-"           | value/increment/decrement                                  | PAL (576i) / NTSC (480i) ·        |
|                                                                                                    | "r"l "R"                  | Reset                                                      | Assume max H-Size & max V-        |
|                                                                                                    | "?"                       | Query                                                      | size :                            |
|                                                                                                    |                           |                                                            | Min : 0x46 0x38 0x38              |
|                                                                                                    |                           |                                                            | Max : 0x30 0x37 0x38              |
|                                                                                                    |                           |                                                            | Default : 0x30 0x30 0x30          |
|                                                                                                    |                           |                                                            | The min and max values will       |
|                                                                                                    |                           |                                                            | change depends on different       |
|                                                                                                    |                           |                                                            | value of H-Size, V-Size and input |
| O da la construcción de la construcción de la const | 0.10                      |                                                            | resolution.                       |
| Colour                                                                                                    | UXD3,                     | Select colour temperature =                                |                                   |
| temperature select                                                                                                    | <br>"r" "D"               | Posot                                                      | 0 - 9500K.<br>"1" 8000K           |
|                                                                                                    | "1"   IX  <br>"2"         |                                                            | "2" – 6500K                       |
|                                                                                                    |                           | Query                                                      | "3" – 5000K                       |
|                                                                                                    |                           |                                                            | "4" - User                        |
| Red level for                                                                                                    | 0xb4,                     | Set the level of the red channel                           | Red level for selected colour     |
| selected colour                                                                                                    |                           | for the selected colour temp. =                            | temperature.                      |
| temperature                                                                                                    | nn "+" "-"                | value/increment/decrement                                  |                                   |
|                                                                                                    | "r"   "R"                 | Reset                                                      | Range : "9""C"-"F""F"             |
|                                                                                                    | "?"                       | Query                                                      | Default : "E""C"                  |
| Green level for                                                                                                    | 0xb5,                     | Set the level of the green                                 | Green level for selected colour   |
| selected colour                                                                                                    | ~~   "!"   ""             | channel for the selected colour                            | temperature.                      |
| temperature                                                                                                    | NN   +   -  <br>"r"   "D" | temp. =                                                    | Papao : "0""C" "E""E"             |
|                                                                                                    | "?"                       | Reset                                                      | Default : "E""C"                  |
|                                                                                                    |                           | Query                                                      |                                   |
| Blue level for                                                                                                    | 0xb6,                     | Set the level of the blue channel                          | Blue level for selected colour    |
| selected colour                                                                                                    |                           | for the selected colour temp. =                            | temperature.                      |
| temperature                                                                                                    | nn   "+"   "-"            | value/increment/decrement                                  |                                   |
|                                                                                                    | "r"   "R"                 | Reset                                                      | Range : "9""C"-"F""F"             |
|                                                                                                    | "?"                       | Query                                                      | Default : "E""C"                  |
| Graphic horizontal resolution enquiry                                                                                                    | 0xb7                      | Horizontal resolution (in pixels)<br>in 3 digit hex number | "nnn" = horizontal resolution     |
| Graphic vertical                                                                                                    | 0xb8                      | Vertical resolution (in lines) in 3                        | "nnn" = vertical resolution       |
| resolution enquiry                                                                                                    |                           | digit hex number                                           |                                   |
| Graphic horizontal                                                                                                    | 0xb9                      | Horizontal sync frequency (in                              | "nnn" = horizontal frequency      |
| sync frequency                                                                                                    |                           | units of 100Hz) in 3 digit hex                             |                                   |
| -                                                                                                    |                           | numbor                                                     |                                   |

| Graphic vertical<br>sync frequency<br>enquiry                       | 0xba                                                                        | Vertical sync frequency (in units<br>of Hz) in 3 digit hex number and<br>1 char                                                                                | "nnnn" = vertical frequency<br>nnn = 3 digit hex<br>c= "i" or "p"<br>interlace or Progressive                                                                                                    |
|---------------------------------------------------------------------|-----------------------------------------------------------------------------|----------------------------------------------------------------------------------------------------|----------------------------------------------------------------------------------------------------|
|                                                                     |                                                                             |                                                                                                    | 0xba added the interlace(i)<br>or Progressive(p) feedback.                                                                                                    |
| OSD status<br>enquirv                                               | 0xbb                                                                        | Status of OSD                                                                                                    | "0" – OSD turned off<br>"1" – OSD turned on                                                                                                    |
| OSD turn off                                                        | 0xbd                                                                        | Turn off the OSD.                                                                                                    | "1" – successful.                                                                                                    |
| Set gamma data<br>for user defined<br>gamma curve                   | 0xbf, mm, c, "?"                                                            | Query gamma data for color c<br>index mm ( c = 0 for color Red,<br>c=1 for color Green,<br>c=2 for color Blue)                                                 | "nn" = gamma data                                                                                                    |
|                                                                     | 0xbf, "R"   "r"<br>0xbf, mm, c, nn                                          | Set user gamma curve to linear<br>Set gamma data for color c<br>index mm. (If c= 3, then gamma<br>data for red, green & blue will be<br>set at the same time.) | "1"<br>"nn" = gamma data                                                                                                    |
| Backlight control                                                   | 0xe0,<br>nn   "+"   "-"  <br>"R"   "r"  <br>"?"                             | Set Backlight =<br>value/increment/decrement<br>Reset<br>Query                                                                                                 | Backlight.<br>Range:<br>D/A : "0""0" ~ "1""6"<br>100Hz : "0""0" ~ "8""A"<br>120Hz : "0""0" ~ "7""3"<br>140Hz : "0""0" ~ "6""3"<br>160Hz : "0""0" ~ "4""D"<br>200Hz : "0""0" ~ "4""D"<br>200Hz : "0""0" ~ "4""5"<br>220Hz : "0""0" ~ "3""E"<br>240Hz : "0""0" ~ "3""9"<br>260Hz : "0""0" ~ "3""1"<br>300Hz : "0""0" ~ "3""1"<br>300Hz : "0""0" ~ "2""E"<br>320Hz : "0""0" ~ "2""E"<br>320Hz : "0""0" ~ "2""8"<br>340Hz : "0""0" ~ "2""8"<br>360Hz : "0""0" ~ "2""8"<br>360Hz : "0""0" ~ "2""8"<br>380Hz : "0""0" ~ "2""8"<br>380 |
| Backlight On/Off                                                    | 0xe1,<br>"0"   "1"  <br>"R"   "r"<br>"?"<br>"S"   "s"                       | Backlight Off / Backlight On<br>/Status                                                                                                    | "0" – Backlight Off<br>"1" – Backlight On.<br>"?" – Backlight On/Off Query<br>"S" "s" – Backlight Status Query                                                                                                    |
| Color<br>Monochrome<br>mode selection<br>(Output Channel<br>Select) | 0xe2<br>"0"   "1"   "2"   "3"  <br>  "4"   "5"   "6"  <br>"R"   "r" <br>"?" | Off/<br>Blue Only/<br>Red Only/<br>Green Only/<br>Blue Mono/<br>Red Mono/<br>Green Mono/                                                                       | "0" – Off<br>"1" – Blue Only<br>"2" – Red Only<br>"3" – Green Only<br>"4" – Blue Mono<br>"5" – Red Mono<br>"6" – Green Mono                                                                                                    |
| PIP Swap                                                            | 0xe3                                                                        | Swap Main and PIP source                                                                                                    | "0" - Fail.<br>"1" - Successful.                                                                                                    |
| Backlight D/A /<br>PWM                                              | 0xe5<br>"0"   "1"  <br>"R"   "r"<br>"?"                                     | Set : PWM or D/A<br>Reset<br>Query                                                                                                    | "0" – PWM<br>"1" – D/A                                                                                                    |
| Backlight PWM<br>Frequency                                          | 0xe6,<br>nnn   "+"   "-"  <br>"R"   "r"                                     | Set Backlight PWM Frequency = value/increment/decrement<br>Reset                                                                                               | +/- 20Hz<br>Value<br>100Hz : "0","6","4"                                                                                                    |

|                    | "?"                       | Query                             | 120Hz · "0" "7" "8"              |
|--------------------|---------------------------|-----------------------------------|----------------------------------|
|                    | :                         | Query                             | 140Hz · "0" "8" "C"              |
|                    |                           |                                   | 140112.0,0,0<br>10011"0""A""0"   |
|                    |                           |                                   | 160HZ: 0, A, 0                   |
|                    |                           |                                   | 180Hz : "0","B","4"'             |
|                    |                           |                                   | 200Hz : "0","C","8"              |
|                    |                           |                                   | 220Hz : "0","D","C"              |
|                    |                           |                                   | 240Hz · "0" "F" "0"              |
|                    |                           |                                   | $260H_{7}$ · "1" "0" "/"         |
|                    |                           |                                   |                                  |
|                    |                           |                                   | 280HZ : 11, 1, 8                 |
|                    |                           |                                   | 300Hz : "1","2","C"              |
|                    |                           |                                   | 320Hz : "1","4","0"              |
|                    |                           |                                   | 340Hz : "1","5","4"              |
|                    |                           |                                   | 360Hz : "1"."6"."8"              |
|                    |                           |                                   | 380Hz · "1" "7" "C"              |
|                    |                           |                                   | 400Hz · "1" "0" "0"              |
|                    |                           |                                   | $42047 \times 10072$ . 1, 0, 0   |
|                    |                           |                                   | 420HZ. I, A, 4                   |
|                    |                           |                                   | 440HZ : "1", "B", "8"            |
| Backlight Invert   | 0xe7                      | Set On or Off                     | "0" – Off                        |
|                    | "0"   "1"                 |                                   | "1" – On                         |
|                    | "R"l "r"                  | Reset                             |                                  |
|                    | "?"                       | Quant                             |                                  |
|                    |                           |                                   |                                  |
| Red Offset for     | 0xe8,                     | Set the Offset of the red channel | Red Offset for selected colour   |
| selected colour    |                           | for the selected colour temp. =   | temperature.                     |
| temperature        | nn   "+"   "-"            | value/increment/decrement         |                                  |
|                    | "r"   "R"                 | Reset                             |                                  |
|                    | "?"                       | Query                             |                                  |
|                    | :                         | Query                             |                                  |
| One en Offe et fan | 0                         |                                   |                                  |
| Green Offset for   | Uxe9,                     | Set the Offset of the green       | Green Offset for selected colour |
| selected colour    |                           | channel for the selected colour   | temperature.                     |
| temperature        | nn "+" "-"                | temp. =                           |                                  |
|                    | "r"   "R"                 | value/increment/decrement         |                                  |
|                    | "?"                       | Reset                             |                                  |
|                    | •                         | Quory                             |                                  |
|                    |                           | Query                             |                                  |
|                    |                           |                                   |                                  |
| Blue Offset for    | 0xea,                     | Set the Offset of the blue        | Blue Offset for selected colour  |
| selected colour    |                           | channel for the selected colour   | temperature.                     |
| temperature        | nn "+" "-"                | temp. =                           |                                  |
| -                  | "r" İ "R" İ               | value/increment/decrement         |                                  |
|                    | "?"                       | Reset                             |                                  |
|                    |                           | Quory                             |                                  |
|                    |                           | Query                             |                                  |
|                    |                           |                                   |                                  |
| PIP Window         | 0xed,                     | Select PIP Transparency Level     | PIP Transparency                 |
| Transparency       | nn   "+"   "-"            | PIP Transparency value            | "0"F" = 6.25% "0"E" = 12.5%      |
|                    | "R" "r"                   | Reset                             | "0"D" = 18 75% "0"C" = 25%       |
|                    | "2"                       | Ouerv                             | "0"B" = 31.25% "0"A" = 37.5%     |
|                    |                           | Guory                             | "O"O" - 12 750/ "O"O" - 500/     |
|                    |                           |                                   | 0 = 43.73% 0 = 50%               |
|                    |                           |                                   | "0"7" = 56.25% "0"6" = 62.5%     |
|                    |                           |                                   | "0"5" = 68.75% "0"4" = 75%       |
|                    |                           |                                   | "0"3" = 81.25% "0"2" = 87.5%     |
|                    |                           |                                   | "0"1" = 93.75% "0"0" = 100%      |
| DID Window Auto    | "0x00" "0x11"             | Auto Off / Auto Op                | "0"- Off                         |
|                    | "0" I"1"                  |                                   | "1" Op                           |
|                    |                           |                                   | 1 - 011                          |
|                    | -7"                       | Query                             |                                  |
| ScreenMarker       | "0xee", "0x42" <b>SEE</b> | UPDATE IN TWO PAGES >>            | "0"- Off                         |
|                    | "0"  "1"                  | Screen Marker Off / Screen        | "1"- On                          |
|                    | - 1                       | Marker On                         |                                  |
| ContorMarkar       | "0x00" "0x42"             |                                   | "O" Off                          |
| Centenviarker      |                           | Conton Marily Off / Cont          | 0 - OII<br>"4" Or                |
|                    | u‴∪″  ″1″                 | Center Marker Off / Center        | "1"- On                          |
|                    |                           | Marker On                         |                                  |
| AspectMarker       | "0xee", "0x44"            | Preliminary                       | "0"- 4:3                         |
|                    | "0"  "1"                  | 4:3 /16:9                         | "1"- 16:9                        |
|                    |                           |                                   |                                  |

| Marker           | "0xee", "0x45"     | Preliminary                | "0"- 0%         |
|------------------|--------------------|----------------------------|-----------------|
| Background       | "0"  "1"  "2"  "3" | 0% /25%/50%/95%            | "1"- 25%        |
| Transparency     |                    |                            | "2"- 50%        |
| 1 5              |                    |                            | "3"- 95%        |
| Safe Area Marker | "0xee", "0x46"     | Preliminary                | "36", "33"- 98% |
|                  | "0x53"~"0x63"      | 64%~98%                    | "36", "32"- 96% |
|                  |                    |                            | "36", "31"- 94% |
|                  |                    |                            | "36", "30"- 92% |
|                  |                    |                            | "35", "46"- 90% |
|                  |                    |                            | "35", "45"- 88% |
|                  |                    |                            | "35", "44"- 86% |
|                  |                    |                            | "35", "43"- 84% |
|                  |                    |                            | "35", "42"- 83% |
|                  | SE                 | E UPDATE NEXT PAGE >>      | "35", "41"- 81% |
|                  |                    |                            | "35", "39"- 79% |
|                  |                    |                            | "35", "38"- 77% |
|                  |                    |                            | "35", "37"- 76% |
|                  |                    |                            | "35", "36"- 74% |
|                  |                    |                            | "35", "35"- 72% |
|                  |                    |                            | "35", "34"- 71% |
|                  |                    |                            | "35", "33"- 69% |
|                  |                    |                            | "35", "32"- 67% |
|                  |                    |                            | "35", "31"- 66% |
|                  |                    |                            | "35", "30"- 64% |
| Custom Sizing    | 0xef,              | Custom sizing selection :  | "0" – Overscan  |
| -                | "0"   "1"   "2"    | Overscan / Normal / Custom | "1" – Custom    |
|                  | "?"                | Query                      | "2" – Normal    |

| Function                                                                                                    | Command                                                            | Description                                                           | Acknowledge (if enabled)                                                                                    |  |
|----------------------------------------------------------------------------------------------------|--------------------------------------------------------------------|-----------------------------------------------------------------------|----------------------------------------------------------------------------------------------------|--|
| Send Display<br>Mark                                                                                                    | 0xF1,<br>"S"  <br>"0x21"   "0x40"<br>"0x60"   "0x7E"<br>Return "1" | "S" = "0x53 or 0x73"<br>ASCII "0x21,0x40,0x60,0x7E"<br>Return " 0x31" | "S" – Send Command<br>"Text" – Character<br>"1" - successful.                                               |  |
| e.g Send Disp<br>RS232 Code: "<br>Return Code: "                                                                              | l<br>blay Mark<br>0xF1 0x53 0x21"<br>0xF1 0x53 0x21 0x3            | 1"                                                                    |                                                                                                    |  |
| Clear Display<br>Mark                                                                                                    | 0xF1,<br>"C"<br>Return "1"                                         | "C" = "0x43 or 0x63"<br>Return " 0x31"                                | "C" – Clear command<br>"1" - successful.                                                                    |  |
| e.g Clear Displ<br>RS232 Code: "<br>Return Code: "                                                                            | ay Mark<br>0xF1 0x43"<br>0xF1 0x43 0x31"                           |                                                                       |                                                                                                    |  |
| Display Mark<br>Horizontal<br>Position                                                                                        | 0xF1,<br> "H"  "ss" <br>Return "nn"                                | "H" = "0x48 or 0x68"<br>"nn" = "0x30,0x30~0x46,0x46"                  | "H" – Horizontal Position command<br>"ss" – Set Horizontal Position number<br>"nn" – Return Position number |  |
| e.g Set Display Mark Horizontal Position<br>RS232 Code: "0xF1 0x48 0x30 0x31"<br>Return Code: "0xF1 0x48 0x30 0x31 0x30 0x31" |                                                                    |                                                                       |                                                                                                    |  |
| Display Mark<br>Vertical<br>Position                                                                                          | 0xF1,<br> "V"  "ss" <br>Return "nn"                                | "V" = "0x56 or 0x76"<br>"nn" = "0x30,0x30~0x46,0x46"                  | "V" – Vertical Position command<br>"ss" – Set Vertical Position number<br>"nn" – Return Position number     |  |
| e.g Set Display Mark Vertical Position<br>RS232 Code: "0xF1 0x56 0x30 0x31"<br>Return Code: "0xF1 0x56 0x30 0x31 0x30 0x31"   |                                                                    |                                                                       |                                                                                                    |  |
| Display Mark                                                                                                    | 0xF1,                                                              | "B" = "0x42 or 0x62"                                                  | "B" - Transparency command                                                                                  |  |
| RemCodes10c.pdf                                                                                                    |                                                                    |                                                                       |                                                                                                    |  |

#### 17. Added RS-232 command for Safe Area Enable and Aspect Marker Enable

| SafeAreaMarker | "0xee", "0x4B" | Safe Area Marker Off / Safe | "0"- Off |
|----------------|----------------|-----------------------------|----------|
| Enable         | "0"  "1"       | Area Marker On              | "1"- On  |
| Aspect Marker  | "0xee", "0x4C" | Aspect Marker Off / Aspect  | "0"- Off |
| Enable         | "0"  "1"       | Marker On                   | "1"- On  |

| Background<br>Transparency                                                                                                | "B" "N" <br>Return "n" | Set Transparency command<br>"N" = "0x30~0x46"<br>Transparency Value<br>(Rang 00~0F) | "N" – Transparency Value<br>"n"- Return Value<br>0x00 =opaque |  |  |  |
|----------------------------------------------------------------------------------------------------|------------------------|-------------------------------------------------------------------------------------|---------------------------------------------------------------|--|--|--|
| Set Display Mark background Transparency value is 8<br>RS232 Code: "0xF1 0x42 0x38"<br>Deture Code: "0xF1 0x42 0x38 0x28" |                        |                                                                                     |                                                               |  |  |  |
| Return Code:                                                                                                    | JXF I UX42 UX38 UX3    | 0                                                                                   |                                                               |  |  |  |

#### 3. Other control

| Function           | Command         | Description                    | Acknowledge (if enabled)         |
|--------------------|-----------------|--------------------------------|----------------------------------|
| Select RS-232      | 0xc1, "0"   "1" | Disable/enable command         | "0" – acknowledge disabled.      |
| acknowledge        |                 | acknowledge.                   | "1" – acknowledge enabled.       |
| Auto-setup         | 0xc3            | Start auto-setup of current    | "0" – fail.                      |
|                    |                 | vmode.                         | "1" – successful.                |
| Command            | 0xc4, n         | Check whether a command is     | "0" – not available.             |
| availability       |                 | available.                     | "1" – available.                 |
| Auto-calibration   | 0xc5            | Start auto-calibration of gain | "0" – fail.                      |
|                    |                 | of the RGB amplifier.          | "1" – successful.                |
| Freeze frame       | 0xc6, "0"   "1" | Unfreeze / freeze frame        | "0" – unfreeze.                  |
|                    |                 |                                | "1" – freeze.                    |
| Soft Power On/Off  | 0xc8,           | Soft power                     | "0" – Turn off the LCD power and |
|                    | "0"   "1"       | off/on                         | backlight. Turn off memory       |
|                    | "?"             | query                          | controller, Power down DVI       |
|                    |                 |                                | Power down ADC, Power            |
|                    |                 |                                | down Fclk PLL                    |
|                    |                 |                                | "1" – lurn on the unit           |
| Query video input  | 0xc9            | Query the status of the        | "nn,nn" = input status           |
| status             |                 | primary & pip status           | "nn,xx" digit = primary status:  |
|                    |                 |                                |                                  |
|                    |                 |                                | A, TARGB                         |
|                    |                 |                                | B, I Composite 2                 |
|                    |                 |                                | B, 2 Composite 2                 |
|                    |                 |                                |                                  |
|                    |                 |                                | "D" "1" Component                |
|                    |                 |                                | "D" "2" Component 2              |
|                    |                 |                                |                                  |
|                    |                 |                                | "E" "2" HDSDI 2                  |
|                    |                 |                                | "F" "1" DVI                      |
|                    |                 |                                | "H" "1" HDMI                     |
|                    |                 |                                |                                  |
|                    |                 |                                | "xx.nn"= PIP input status:       |
|                    |                 |                                | "0"."0": invalid                 |
|                    |                 |                                | "A", "1" ARGB                    |
|                    |                 |                                | "B","1" Composite                |
|                    |                 |                                | "B","2" Composite 2              |
|                    |                 |                                | "C","1" S-video                  |
|                    |                 |                                | "C","2" S-video 2                |
|                    |                 |                                | "D","1" Component                |
|                    |                 |                                | "D","2" Component 2              |
|                    |                 |                                | "E","1" HDSDI                    |
|                    |                 |                                | "E","2" HDSDI 2                  |
|                    |                 |                                | "F","1" DVI                      |
|                    |                 |                                | "H" "1" HDMI                     |
| Video de-interlace | 0xca,           | De-interlace mode              | "3" "1"- enable AFM              |
| method             | "0"   "1"       | Reset                          | "3" "0"- disable AFM             |
|                    | "r"   "R"       | Query                          | "4" "1"- enable TNR              |
|                    | "?"             |                                | "4" "0"- disable TNR             |

|        |                          |                    |                                | "5" "1"- ena   | able MADI                       |
|--------|--------------------------|--------------------|--------------------------------|----------------|---------------------------------|
|        |                          |                    |                                | "5" "0"- disa  | able MADI                       |
|        |                          |                    |                                | "7" "1"- ena   | able DCDi                       |
|        |                          |                    |                                | "7" "0"- disa  | able DCDi                       |
|        |                          | Ovch "O"           | Read BIOS version              |                | on "\// VV 77"                  |
|        | Query BIOS               |                    | Read BIOS Version              |                |                                 |
|        | version                  |                    |                                |                | EU,                             |
|        |                          |                    |                                | VU = Relea     | ise version                     |
|        |                          |                    |                                | EU = Engin     | eering Sample                   |
|        |                          |                    |                                | YY= Versio     | on Number                       |
|        |                          |                    |                                | ZZ= Custo      | mer Number                      |
|        | Query PCBA               | 0xcb, "1"          | Read PCBA number               | "nnnnn" = I    | PCBA number                     |
|        | number                   |                    |                                | SVX-1920=      | = "41721"                       |
|        | Master Load Settings     | 0xce               | Reset all parameters to        | "1" - SUCCE    | essful                          |
|        | (Emergency Use Only)     | 0,000              | Nominal Factory Values         |                |                                 |
|        | Wide Screen              | 0×40               | Wide Care an Made              | "0" Norm       | al Modo                         |
|        | Mode Scieen              | "O" L "1" L "O"    | wide Screen wode               | "1" 1290       |                                 |
|        | Mode Selection           |                    | Dent                           | 1 - 1280)      | 700                             |
|        |                          | "f"   "R"          | Reset                          | ~2~ – 1366)    | (768                            |
| _      |                          | "?"                | Query                          |                |                                 |
| Save C | <u>urrent Settings '</u> | to Calibrated Set  | ttings Memory Location:        | <u>0xd7. S</u> | uccess=0xd7 31.                 |
|        | ScreenMarker             | "0xee", "0x42"     |                                |                | "0"- Off                        |
|        |                          | "0"  "1"           | Screen Marker Off / Screen Ma  | rker On        | "1"- On                         |
|        |                          |                    |                                |                |                                 |
|        | CenterMarker             | "0xee", "0x43"     |                                |                | "0"- Off                        |
|        |                          | "0"  "1"           | Center Marker Off / Center Mar | ker On         | "1"- On                         |
|        |                          |                    |                                |                |                                 |
|        | AspectMarker             | "Oxee" "Ox44"      | Preliminary                    |                | "0"- 4·3                        |
|        | Aspectiviantei           | "O" I"1"           | 1·3 /16·0                      |                | "1"_ 16·9                       |
|        |                          | UTI                | 4.5710.9                       |                | 1 - 10.9                        |
|        | Manlaan                  | "O                 | Declineire en l                |                | "O" O0/                         |
|        | Marker                   |                    | Preliminary                    |                | " <b>0</b> "- <b>0%</b>         |
|        | Background               | "0"  "1"  "2"  "3" | 0% /25%/50%/95%                |                | "1"- 25%                        |
|        | Transparency             |                    |                                |                | "2"- 50%                        |
|        |                          |                    |                                |                | "3"- 95%                        |
|        | Safe Area Marker         | "0xee", "0x46"     | Preliminary                    |                | "36", "33"- 98%                 |
|        |                          | "0x53"~"0x63"      | 64%~98%                        |                | "36", "32"- 96%                 |
|        |                          |                    |                                |                | "36" "31"- 94%                  |
|        |                          |                    |                                |                | "36" "30"- 92%                  |
|        |                          |                    |                                |                | "35" "46" 00%                   |
|        |                          |                    |                                |                | "25" "45" 990/                  |
|        |                          |                    |                                |                | うつ、4つ-00%<br>"つこ""44" 00%       |
|        |                          |                    |                                |                | 35″, "44″- 86%                  |
|        |                          |                    |                                |                | "35", "43"- 84%                 |
|        |                          |                    |                                |                | "35", "42"- 83%                 |
|        |                          |                    |                                |                | "35", "41"- 81%                 |
|        |                          |                    |                                |                | "35", "39"- 79%                 |
|        |                          |                    |                                |                | "35", "38"- 77%                 |
|        |                          |                    |                                |                | "35". "37"- 76%                 |
|        |                          |                    |                                |                | "35" "36"- 74%                  |
|        |                          |                    |                                |                | "35" "35" 7 <u>2</u> 0/         |
|        |                          |                    |                                |                | 55, 55 - 1∠70<br>"25" "24" 740/ |
|        |                          |                    |                                |                | 30, 34 - /1%                    |
|        |                          |                    |                                |                | "35", "33"- 69%                 |
|        |                          |                    |                                |                | "35", "32"- 67%                 |
|        |                          |                    |                                |                | "35", "31"- 66%                 |
|        |                          |                    |                                |                | "35", "30"- 64%                 |

#### UMD/IMD display on screen (Apply for E0.39.70.02 or later firmware revision)

| Scaling Mode                                | 0x8c,                                          | Set graphic image scaling mode =    | Image expansion on/off.                                                     |  |  |
|---------------------------------------------|------------------------------------------------|-------------------------------------|-----------------------------------------------------------------------------|--|--|
|                                             | "0" [ "1"   "2"   "3"                          | Value                               | "0" – 1:1.                                                                  |  |  |
|                                             | ··="                                           | Display OSD indicator               | "1" – fill screen.                                                          |  |  |
|                                             | "r"   "R"                                      | Reset                               | "2" – fill to aspect ratio                                                  |  |  |
|                                             | ···?"                                          | Query                               | "9" – 4:3                                                                   |  |  |
|                                             |                                                |                                     | "A" – 16:9                                                                  |  |  |
|                                             |                                                |                                     | "B" – 16:10                                                                 |  |  |
|                                             |                                                |                                     | "C" – 2.35:1                                                                |  |  |
|                                             |                                                |                                     | "D" – 2:1                                                                   |  |  |
|                                             |                                                |                                     | "E" – AFD <sup>#</sup> or WSS <sup>##</sup>                                 |  |  |
|                                             |                                                |                                     | "F" – UMD IMD Enable (Function                                              |  |  |
|                                             |                                                |                                     | at E0.39.70.02 or later revision)                                           |  |  |
|                                             |                                                |                                     | "3" – non-linear scaling                                                    |  |  |
|                                             |                                                |                                     | "4" – expand letterbox video to fill                                        |  |  |
|                                             |                                                |                                     | screen                                                                      |  |  |
|                                             |                                                |                                     | "5" – expand letterbox video (with                                          |  |  |
|                                             |                                                |                                     | subtitles) to fill screen                                                   |  |  |
|                                             |                                                |                                     | 6'' - keep aspect ratio of 4:3 video                                        |  |  |
|                                             |                                                |                                     | on 16:9 screen                                                              |  |  |
|                                             |                                                |                                     | $- \exp(10 4.5 \text{ letterbox video to})$                                 |  |  |
|                                             |                                                |                                     | "evaluation (011 10.9 selection)                                            |  |  |
|                                             |                                                |                                     | $\delta = expanse 4.5$ reactions video (with subtitles) to aspect ratio (on |  |  |
|                                             |                                                |                                     | (Will sublides) to aspect ratio (on<br>16.0 screen)                         |  |  |
|                                             |                                                |                                     | 10.5 sereen)                                                                |  |  |
|                                             |                                                |                                     | # - AFD is function on SDI mode                                             |  |  |
|                                             |                                                |                                     | only.                                                                       |  |  |
|                                             |                                                |                                     | ## - WSS is function on composite                                           |  |  |
|                                             |                                                |                                     | mode only.                                                                  |  |  |
|                                             |                                                |                                     |                                                                             |  |  |
| Send UMD/IMD                                | 0xF0, "U",                                     | "U" = "0x55 or 0x75"                | "U" Command                                                                 |  |  |
| Text to buffer                              | "S",                                           | "S" = " $0x53$ "                    | "S"- Send                                                                   |  |  |
|                                             | "TEXT",                                        | Send command                        |                                                                             |  |  |
|                                             | "0x0A"                                         |                                     |                                                                             |  |  |
|                                             | Return "1"                                     | "Text"= ASCII code,                 | "Text" – Character                                                          |  |  |
|                                             |                                                | "0x20~0x7E"                         | Text Churdeler                                                              |  |  |
|                                             |                                                | Character( Rang 0~34 )              |                                                                             |  |  |
|                                             |                                                |                                     |                                                                             |  |  |
|                                             |                                                | -                                   |                                                                             |  |  |
|                                             |                                                | 0x0A = End of text                  | " $0 \times 0 \wedge$ " - End of text                                       |  |  |
|                                             |                                                |                                     | 0X0A = End 01 (0X)<br>"1" - successful                                      |  |  |
|                                             |                                                |                                     | 1 - Successiui.                                                             |  |  |
| D' 1 ( 1 T                                  | (22                                            |                                     | <u> </u>                                                                    |  |  |
| e.g Display send to                         | ext' message on screen:                        | E 0                                 | X & 22                                                                      |  |  |
| RS232 Code: UXFU 02<br>Batum Code: "0xF0 02 | X33 UX33 UX/3 UXU3 UXU<br>55 052 0-72 0x65 0x6 | E UX04 UX2U UX34 UX03 UX70 UX74 UXU | )A`<br>0 ^ 0-21"                                                            |  |  |
| Return Code: 0xr00                          | X33 UX33 UX73 UX03 UXU                         | )E 0X64 0X20 0X34 0X03 0X76 0X74 0X | 0A 0X31                                                                     |  |  |
| Clear UMD/IMD                               | 0xF0, "U" ,                                    | "U" = "0x55 or 0x75"                | "U" Command                                                                 |  |  |
| Text                                        | " C" ,                                         | "C" = "0x43"                        | "C"– Clear                                                                  |  |  |
|                                             | "T"                                            | "T" = "0x54"                        | "T" – Clear command                                                         |  |  |
|                                             | Return "n"                                     | Clear command                       | "1" - successful.                                                           |  |  |
|                                             |                                                |                                     |                                                                             |  |  |
|                                             |                                                |                                     |                                                                             |  |  |
| e.g Clear Line                              |                                                |                                     | ·                                                                           |  |  |
| e.g Clear Line                              |                                                |                                     |                                                                             |  |  |
| RS232 Code: "0xF0 0                         | x55 0x43 0x54                                  |                                     |                                                                             |  |  |

| UMD/IMD                                | 0xF0, "U" ,                                     | "U" = "0x55 or 0x75"                                                                                                    | "U" Command                 |  |  |
|----------------------------------------|-------------------------------------------------|----------------------------------------------------------------------------------------------------|-----------------------------|--|--|
| Background                             |                                                 | Set Background Transparency                                                                                                    |                             |  |  |
| Transparency                           | "B" "N"                                         | "B" = "0x42"                                                                                                    | "B" - Transparency command  |  |  |
|                                        | Return "n"                                      | Set Transparency command                                                                                                    |                             |  |  |
|                                        |                                                 |                                                                                                    |                             |  |  |
|                                        |                                                 | "N" = " $0x30 \sim 0x46$ "                                                                                                    | "N" Transparency Value      |  |  |
|                                        |                                                 | Transparency Value                                                                                                    | "n" – Hansparency Value     |  |  |
|                                        |                                                 | (Rang 00~0F)                                                                                                    | h = Return V and            |  |  |
|                                        |                                                 |                                                                                                    | 0x00 –opaque                |  |  |
| Set background Trans                   | parency value is 8                              |                                                                                                    |                             |  |  |
| RS232 Code: "0xF0 0                    | x55 0x42 0x38"                                  |                                                                                                    |                             |  |  |
| Return Code: "0xF0 0                   | x55 0x42 0x38 0x38"                             |                                                                                                    |                             |  |  |
| UMD/IMD Text                           | 0xF0, "U"                                       | "U" = "0x55 or 0x75"                                                                                                    | "U" Command                 |  |  |
| Overlay Background                     |                                                 | Set Background Enable or Disable                                                                                                    |                             |  |  |
| On or Off                              | "O"                                             | "Q" = "0x51"                                                                                                    | "O" - command               |  |  |
|                                        | Υ,<br>"N"                                       |                                                                                                    | Q - command                 |  |  |
|                                        | Return "n"                                      | "N" = "0x30~0x31"                                                                                                    |                             |  |  |
|                                        | Ketuin n                                        |                                                                                                    | "1" Turn On UMDI/MD         |  |  |
|                                        |                                                 |                                                                                                    | Background                  |  |  |
|                                        |                                                 |                                                                                                    | "0" Turn Off                |  |  |
|                                        |                                                 |                                                                                                    | UMDI/MD Background          |  |  |
|                                        |                                                 |                                                                                                    | "n"- Return Value           |  |  |
| Set Overlay Backgrou                   | nd value is On                                  |                                                                                                    |                             |  |  |
| RS232 Code: "0xF0 0                    | x55 0x51 0x31"                                  |                                                                                                    |                             |  |  |
| Return Code: "0xF0 0                   | x55 0x51 0x31 0x31"                             |                                                                                                    |                             |  |  |
| Set Tally                              | 0xF0, "U" ,                                     | "U" = "0x55 or 0x75"                                                                                                    | "U" - command               |  |  |
| Background                             |                                                 | Set Color Bar                                                                                                    |                             |  |  |
| Color                                  | "G"                                             | "G" = " 0x47" - Background                                                                                                    | "G" Tally Background        |  |  |
|                                        | °′ <sub>r</sub> "   "₽"                         | Reset                                                                                                    | Reset                       |  |  |
|                                        | 1   K<br>                                       | Query                                                                                                    | Query                       |  |  |
|                                        | """                                             | "n" = " $0x30 \sim 0x34$ " - Value                                                                                                    | $0 \times 30 = WHITE$       |  |  |
|                                        | 11                                              |                                                                                                    | 0x31 - GREEN*               |  |  |
|                                        |                                                 |                                                                                                    | 0x32 - RED                  |  |  |
|                                        |                                                 |                                                                                                    | 0x32 - KED<br>0x33 - VELLOW |  |  |
|                                        |                                                 |                                                                                                    | 0x34 BLACK                  |  |  |
|                                        |                                                 |                                                                                                    | 0x34 - BLACK                |  |  |
| Sat Tally Paakaround                   | Color is $\mathbf{PL} \wedge \mathbf{CV}(0x24)$ |                                                                                                    | 0X33 - BLOE                 |  |  |
| BS232 Code:"0xF0 0x                    | (0.54)                                          |                                                                                                    |                             |  |  |
| Return Code: "0xF0.0                   | x55 0x47 0x34 0x34                              |                                                                                                    |                             |  |  |
| Set Left Tally Color                   | $0 \times F0$ "II"                              | "U" = " $0x55 \text{ or } 0x75$ "                                                                                                    | "I" - command               |  |  |
| Set Left Tally Color                   | UXI'U, U,                                       | O = 0.000 of $0.075$                                                                                                    | 0 - command                 |  |  |
|                                        | (/ <b>*</b> •• 1                                | "I" = " 0 v 4 C" - I  off                                                                                                    |                             |  |  |
|                                        | "L",                                            | L = 0.40 - LCH                                                                                                    | "R" Left Tally              |  |  |
|                                        | "r"   "R"                                       | Quary                                                                                                    | Reset                       |  |  |
|                                        |                                                 | $\frac{\sqrt{10}}{\sqrt{10}} = \frac{\sqrt{10}}{\sqrt{10}} = \frac{\sqrt{10}}{\sqrt$ | Query                       |  |  |
|                                        | "n"                                             | $\mathbf{n} = 0x30^{-}0x34 - value$                                                                                                    | 0x30 - WHITE                |  |  |
|                                        |                                                 |                                                                                                    | 0x31 – GREEN*               |  |  |
|                                        |                                                 |                                                                                                    | 0x32 - RED                  |  |  |
|                                        |                                                 |                                                                                                    | 0x33 - YELLOW               |  |  |
|                                        |                                                 |                                                                                                    | 0x34 - BLACK                |  |  |
|                                        |                                                 |                                                                                                    | 0x35 – BLUE*                |  |  |
| Set Left Tally Color is                | BLUE(0x35)                                      |                                                                                                    |                             |  |  |
| RS232 Code:"0xF0 0x                    | x55 0x4C 0x35                                   |                                                                                                    |                             |  |  |
| Return Code: "0xF0 0x55 0x4C 0x31 0x35 |                                                 |                                                                                                    |                             |  |  |

| Set Right Tally       | 0xF0, "U",                          | "U" = "0x55 or 0x75"               | "U" - command                |  |
|-----------------------|-------------------------------------|------------------------------------|------------------------------|--|
| Color                 |                                     | Set Color Bar                      |                              |  |
|                       | "R".                                | "R" = " 0x52" - Right              | "R" Right Tally              |  |
|                       | "r"   "R"                           | Reset                              | Reset                        |  |
|                       | "?" <sup>'</sup>                    | Query                              | Query                        |  |
|                       | "n"                                 | "n" = " $0x30 \sim 0x34$ " - Value | 0x30 - WHITE                 |  |
|                       |                                     |                                    | 0x31-GREEN*                  |  |
|                       |                                     |                                    | 0x32 - RED                   |  |
|                       |                                     |                                    | 0x33 - YELLOW                |  |
|                       |                                     |                                    | 0x34 - BLACK                 |  |
|                       |                                     |                                    | 0x35 - BLUE*                 |  |
| Set Right Tally Color | is RED(0x32)                        |                                    |                              |  |
| RS232 Code: "0xF0 0x  | x55 0x52 0x32                       |                                    |                              |  |
| Return Code: "0xF0 0  | x55 0x52 0x32 0x32                  |                                    | (/T T) 1                     |  |
| Set Text              | 0xF0, "U",                          | "U" = "0x55  or  0x/5"             | "U" - command                |  |
| Background Color      |                                     | Set Color Bar $(M^2 - (0 + 4D^2))$ |                              |  |
|                       | "M",                                | M = 0x4D - Center                  | "M" Text Background Color    |  |
|                       | "r"   "R"                           | Query                              | Reset                        |  |
|                       |                                     | "n" = "0x30~0x34" - Value          | Query                        |  |
|                       | "n"                                 |                                    | 0x30 - WHITE                 |  |
|                       |                                     |                                    | 0.32 DED                     |  |
|                       |                                     |                                    | 0x32 - RED                   |  |
|                       |                                     |                                    | 0x33 - YELLOW                |  |
|                       |                                     |                                    | 0x34 - DLACK<br>0x35 - BLUE* |  |
| Set Text Background   | Color is BLACK(0x34)                |                                    | 0X33 - BLOL                  |  |
| BS232 Code: "OvEO Ov  | $\sqrt{55} 0 \sqrt{4D} 0 \sqrt{34}$ |                                    |                              |  |
| Return Code: "0xF0.0  | x55 0x4D 0x34 0x34                  |                                    |                              |  |
| Set Text Color        | 0xF0 "I"                            | "I" = " $0x55 \text{ or } 0x75$ "  | "I" - command                |  |
| Set Text Color        | блі б, С,                           | Set Color Bar                      | e command                    |  |
|                       | ((T))                               | "C" = " $0x54$ " – Text Color      | "C" T (C 1                   |  |
|                       | ·····,<br>·······                   | Reset                              | Deset                        |  |
|                       | Г   К,<br>"9"                       | Query                              | Reset                        |  |
|                       | ""                                  | "n" = " $0x30 \sim 0x34$ " - Value | Query<br>0x30 - WHITE        |  |
|                       | 11                                  |                                    | 0x30 - WHTE<br>0x31 - GREEN* |  |
|                       |                                     |                                    | 0x32 - RED                   |  |
|                       |                                     |                                    | 0x33 - YELLOW                |  |
|                       |                                     |                                    | 0x34 - BLACK                 |  |
|                       |                                     |                                    | 0x35 – BLUE*                 |  |
| Set Text Color is YE  | LLOW(0x33)                          |                                    | ·                            |  |
| RS232 Code:"0xF0 0x   | x55 0x54 0x33                       |                                    |                              |  |
| Return Code: "0xF0 0  | x55 0x54 0x33 0x33                  |                                    |                              |  |

Remark :

\* - Apply on E0.43.70.00 firmware code or later revision.

## Using Boland RS-232 Remote Control

updated: 1/27/12/mb

Here is an brief overview and maybe your answers, but the manual and utility software are In this folder too. The section of the Remote Codes manual you probably want is page 5 of the pdf. If you have any questions, ask Mike, at (800) 918-9090 [+1 949 465-9911].

**Input Select** command summary: (lifted from BolandRemCodes9.pdf, page 7 of the pdf) [<u>Syntax</u>: Command; immediate, relative, reset or query\*. (Baud rate = 9600 bps, 8 bits, No parity, 1 Stop bit)]

Main selections (Prefix each of these with **0x98**) (<u>Syntax</u>: Input Select, Input Port Type, Input Port No.)

0x41, 0x31 : ARGB (Analog RGB, Aka, VGA) 0x42, 0x31 : Composite 0x43, 0x31 : S-video 0x44, 0x31 : SD Component 0x45, 0x31 : HDSDI 0x46, 0x31 : DVI 0x47, 0x31 : HD Component 0x42, 0x32 : Composite 2 0x43, 0x32 : S-video 2 0x44, 0x32 : SD Component 2 0x45, 0x32 : HDSDI 2

example: in AccessPort, Select VGA: 98 41 31 [F10]

Select SDI 1: 98 45 31

\*Syntax of 0x98 Command:

| Input, Main, Select: | ;;("Main" as in selecting for a full screen,             |
|----------------------|----------------------------------------------------------|
|                      | as compared to selecting for a PiP)                      |
| 0x98,                | ;;Select Input Main, and                                 |
| nn   "+"   "-"       | <pre>;;nn = PC or VIDEO (see table above), or next</pre> |
| "r"   "R"            | ;;Reset                                                  |
| <i>"?"</i>           | ;;Query status (active input selected)                   |

In a typical system, you may be looking to issue Soft **Power On and Off** (0xc8 1, 0xc8 0 [c8 31, c8 30]) (0xe1 1 for vp-series) and/or Input Select commands (e.g., 98 41 31 for VGA [as inputselect/type port/port number]). **Soft Power** keeps the monitor processor awake looking for subsequent IR or RS-232 commands. Hard Power (front panel power switch) disables the monitor. (Of course, cover the monitor's IR port (when present) for an install in a public place, if you are not using it, to circumvent the visitors disturbing your displays).

In a looser environment, you can also control a monitor via the matrix switch, by denying it all inputs (Auto Power [DPMS] and AutoSource Select are both defaulted in the menu to On) to cause the monitor to go to sleep in the absence of signal, and to change inputs by presenting it with only one signal at a time (control via input Auto Search).

For over a year now I have been using the below referenced little item (Access Port, a public domain one-diskette wonder) to issue and read hex strings out a PC's Com Port to a Boland

monitor (and to display the monitor's status response) (or any other RS-232 device).

After you unzip it and execute AccessPort.exe, poke thfpe F2 key to enter the Comm setup menu (see How To.jpg, attached).

When I test a monitor, I type f7 into the bottom window and tap the F10 key (send) and see the menu pop up on the screen of the controlled monitor. When doing that, you can see that the monitor is talking status back in the top window. In this case, the response would be f7 f7, meaning receipt and then execution of the (f7, Menu) command.

#### Files Referenced:

S:\Adv&Prom\Manuals\_Web&Email\SEseries-RS232RemCodes10c.pdf S:\v\_notInstalled\AccessPort\v133\How2UseAccessPort1v33.jpg S:\v\_notInstalled\AccessPort\v133\AccessPort133.zip S:\Adv&Prom\Manuals\_Web&Email\UsingAPc2a.pdf

## The following commands for sending on-screen texts by RS-232 command:

| Function                                                        | Command                                                                                                    | Description                                                                       | Acknowledge (if enabled)                                                                 |  |  |  |
|-----------------------------------------------------------------|----------------------------------------------------------------------------------------------------|-----------------------------------------------------------------------------------|------------------------------------------------------------------------------------------|--|--|--|
| Send Line                                                       | 0xF0,<br> "S"  "LL" "TEXT" <br>"0x0A"                                                                                                    | "S" = "0x53 or 0x73"<br>Send command                                              | "S" – Send Command<br>"LL" – Line Number<br>"Text" – Character                           |  |  |  |
|                                                                 | Return "1"                                                                                                    | "LL" = "0x30,0x31~0x30,0x34"<br>Line number (Rang 0~4 lines)                      | "0x0A" – End of Line<br>"1" - successful.                                                |  |  |  |
|                                                                 |                                                                                                    | "Text"= ASCII code,<br>"0x20~0x7E"<br>Character( Rang 0~34 )                      |                                                                                          |  |  |  |
|                                                                 |                                                                                                    | 0x0A = End of line                                                                |                                                                                          |  |  |  |
| e.g Display "Send<br>RS232 Code:"0xF0<br>Return Code: "0xF0     | L<br>Text" message on scre<br>0x53 0x30 0x31 0x53 (<br>0x53 0x30 0x31 0x53                                                                          | L<br>een:<br>Dx65 0x6E 0x64 0x20 0x54 0x65 0x<br>0x65 0x6E 0x64 0x20 0x54 0x65 0x | 78 0x74 0x0A"<br>k78 0x74 0x0A 0x31"                                                     |  |  |  |
| Clear Line                                                      | 0xF0,<br> "C"  "LL"                                                                                                    | "C" = "0x43 or 0x63"<br>Clear command                                             | "C" – Clear command<br>"LL" – Line Number                                                |  |  |  |
|                                                                 | Return "nn"                                                                                                    | "LL" = "0x30,0x31~0x30,0x34"<br>Line number (Rang 0~4 lines)                      | "nn" – Return Line number                                                                |  |  |  |
| e.g. Clear Line 1<br>RS232 Code: "0xF0<br>Return Code: "0xF0    | 0x43 0x30 0x31"<br>0x43 0x30 0x31 0x30                                                                                                    | 0x31"                                                                             |                                                                                          |  |  |  |
| Text Window                                                     | 0xF0,                                                                                                    | "H" = "0x48 or 0x68"                                                              | "H" – Horizontal Position                                                                |  |  |  |
| Horizontal Position                                             | "H"  "ss" <br>Return "nn"                                                                                                    | <br>"nn" = "0x30,0x30~0x46,0x46"                                                  | command<br>"ss" – Set Horizontal Position<br>number<br>"nn" – Return Position number     |  |  |  |
| e.g. Set Text Windo<br>RS232 Code: "0xF0<br>Return Code: "0xF0  | w Horizontal Position<br>0x48 0x30 0x31"<br>0x48 0x30 0x31 0x30                                                                                     | 0x31"                                                                             |                                                                                          |  |  |  |
| Text Window                                                     | 0xF0,                                                                                                    | "V" = "0x56 or 0x76"                                                              | "V" – Vertical Position command                                                          |  |  |  |
| venical Position                                                | ´V´  ´ss´ <br>Return "nn"                                                                                                    | "nn" = "0x30,0x30~0x46,0x46"                                                      | number<br>number<br>nn" – Return Position number                                         |  |  |  |
| e.g. Set Text Windo<br>RS232 Code: "0xF0<br>Return Code: "0xF0  | e.g. Set Text Window Vertical Position<br>RS232 Code: "0xF0 0x56 0x30 0x31"<br>Return Code: "0xF0 0x56 0x30 0x31 0x30 0x31"                         |                                                                                   |                                                                                          |  |  |  |
| 1                                                               |                                                                                                    | "O" — "Out F or Out F"                                                            | "O" Loft Offeret Commented                                                               |  |  |  |
| Left offset"                                                    | 0xF0,<br> "O"  "SSS" <br>  Return "nnn"                                                                                                    | Set Left Offset command                                                           | "O" – Left Offset Command<br>"SSS"- Offset Value (pixels)<br>"nnn"- Return Value(pixels) |  |  |  |
|                                                                 |                                                                                                    | "SSS" = "0x30,0x30,0x30~<br>0x33,0x46,0x46"<br>Offset Value (Rang 000~3ff)        |                                                                                          |  |  |  |
| e.g. Set Left Offset<br>RS232 Code: "0xF0<br>Return Code: "0xF0 | e.g. Set Left Offset = 100 pixels ( 0x64 (HEX))<br>RS232 Code: "0xF0 0x4F 0x30 0x36 0x34"<br>Return Code: "0xF0 0x4F 0x30 0x36 0x34 0x30 0x36 0x34" |                                                                                   |                                                                                          |  |  |  |
| Background                                                      | 0xF0,                                                                                                    | "B" = "0x42 or 0x62"                                                              | "B" - Transparency command                                                               |  |  |  |
| I ransparency*                                                  | ″B″ ″N″ <br>Return "n"                                                                                                    | Set Transparency command                                                          | "N" – Transparency Value<br>"n"- Return Value                                            |  |  |  |
| RemCodes10c.pdf                                                 |                                                                                                    |                                                                                   |                                                                                          |  |  |  |

|                                                                                                    |                                       | "N" = "0x30~0x46"<br>Transparency Value<br>(Rang 00~0F)                                 | 0x00 =opaque                                                                      |  |  |
|----------------------------------------------------------------------------------------------------|---------------------------------------|-----------------------------------------------------------------------------------------|-----------------------------------------------------------------------------------|--|--|
| Set background Tra                                                                                                    | nsparency value is 8                  |                                                                                         |                                                                                   |  |  |
| Return Code: "0xF0                                                                                                    | 0x42 0x36<br>0x42 0x38 0x38"          |                                                                                         |                                                                                   |  |  |
| Text Window<br>Horizontal Size                                                                                                    | 0xF0,<br> "X"  "SSS" <br>Return "pop" | "X" = "0x58"<br>Set Horizontal Size command                                             | "X" –Horizontal Size<br>"SSS"- Size Value (pixels)<br>"nnn"- Return Value(pixels) |  |  |
|                                                                                                    |                                       | "SSS" = "0x31,0x45,0x30~<br>0x37,0x38,0x30"<br>Horizontal Size Value (Range<br>000~3ff) |                                                                                   |  |  |
| e.g Set Text Window Horizontal Size = 640 pixels ( 0x280 (HEX))<br>RS232 Code: "0xF0 0x58 0x32 0x38 0x30"<br>Return Code: "0xF0 0x58 0x32 0x38 0x30 0x32 0x38 0x30" |                                       |                                                                                         |                                                                                   |  |  |

\* Note :

Please set the "Background Transparency" and "Left offset" commands before the "Send Line" command.

#### The RS-232 command strings sent in one time can support up to 380 bytes via RS-232 port

The RS-232 command string sent in one time can support up to 50 bytes via Aux port.

n = 1-byte ascii-coded hex number, e.g., parameter value of 0x1 is represented by "1" (0x31). mn or nn = 2-byte ascii-coded hex number, e.g., parameter value of 0x1e is represented by "1", "e" | "E" (0x31, 0x6e|0x4e).

Please refer to the ASCII to Hex convert table below.

#### Hex to ASCII conversion table

| Hex  | ASCII | Hex  | ASCII | Hex  | ASCII | Hex  | ASCII |
|------|-------|------|-------|------|-------|------|-------|
| 0x30 | 0     | 0x41 | А     | 0x61 | а     | 0x2B | +     |
| 0x31 | 1     | 0x42 | В     | 0x62 | b     | 0x2D | -     |
| 0x32 | 2     | 0x43 | С     | 0x63 | С     | 0x3F | ?     |
| 0x33 | 3     | 0x44 | D     | 0x64 | d     |      |       |
| 0x34 | 4     | 0x45 | E     | 0x65 | е     |      |       |
| 0x35 | 5     | 0x46 | F     | 0x66 | f     |      |       |
| 0x36 | 6     | 0x47 | G     | 0x67 | g     |      |       |
| 0x37 | 7     | 0x48 | Н     | 0x68 | h     |      |       |
| 0x38 | 8     | 0x49 | 1     | 0x69 | i     |      |       |
| 0x39 | 9     | 0x4A | J     | 0x6A | j     |      |       |
|      |       | 0x4B | K     | 0x6B | k     |      |       |
|      |       | 0x4C | L     | 0x6C |       |      |       |
|      |       | 0x4D | М     | 0x6D | m     |      |       |
|      |       | 0x4E | Ν     | 0x6E | n     |      |       |
|      |       | 0x4F | 0     | 0x6F | 0     |      |       |
|      |       | 0x50 | Р     | 0x70 | р     |      |       |
|      |       | 0x51 | Q     | 0x71 | q     |      |       |
|      |       | 0x52 | R     | 0x72 | r     |      |       |
|      |       | 0x53 | S     | 0x73 | S     |      |       |
|      |       | 0x54 | Т     | 0x74 | t     |      |       |
|      |       | 0x55 | U     | 0x75 | u     |      |       |
|      |       | 0x56 | V     | 0x76 | V     |      |       |
|      |       | 0x57 | W     | 0x77 | W     |      |       |
|      |       | 0x58 | Х     | 0x78 | х     |      |       |
|      |       | 0x59 | Y     | 0x79 | у     |      |       |
|      |       | 0x5A | Z     | 0x7A | Z     |      |       |

#### **RS-232 Gamut Matrix Adjustments:**

| Color Matrix Select   | "0xee", "0x4E"<br>"0"  "1"  "2"  "3"                       | Bypass / 601 / 709 / Custom                                           | "0"- Bypass<br>"1"- 601<br>"2"- 709                                                                                                    |
|-----------------------|------------------------------------------------------------|-----------------------------------------------------------------------|----------------------------------------------------------------------------------------------------|
| Color Matrix Green[0] | "0xee", "0x50"<br>nnnn   "+"   "-"  <br>"r"   "R"  <br>"?" | Set Matrix Green [0] =<br>value/increment/decrement<br>Reset<br>Query | Color Matrix Green [0] Value<br>Range "- $0.5 \sim 1.5$ "<br>e.g.:<br>- $0.5 \times 4096 = -2048 = 0 \times F800$<br>1.5 $\times 4096 = 6144 = 0 \times 1800$ |
| Color Matrix Green[1] | "0xee", "0x51"<br>nnnn   "+"   "-"  <br>"r"   "R"  <br>"?" | Set Matrix Green [1] =<br>value/increment/decrement<br>Reset<br>Query | Color Matrix Green [1] Value<br>Range "-0.5 ~ 1.5"                                                                                                    |
| Color Matrix Green[2] | "0xee", "0x52"<br>nnnn   "+"   "-"  <br>"r"   "R"  <br>"?" | Set Matrix Green [2] =<br>value/increment/decrement<br>Reset<br>Query | Color Matrix Green [2] Value<br>Range "-0.5 ~ 1.5"                                                                                                    |
| Color Matrix Blue[0]  | "0xee", "0x53<br>nnnn   "+"   "-"  <br>"r"   "R"  <br>"?"  | Set Matrix Blue [0] =<br>value/increment/decrement<br>Reset<br>Query  | Color Matrix Blue [0] Value<br>Range "-0.5 ~ 1.5"                                                                                                    |
| Color Matrix Blue [1] | "0xee", "0x54<br>nnnn   "+"   "-"  <br>"r"   "R"  <br>"?"  | Set Matrix Blue [1] =<br>value/increment/decrement<br>Reset<br>Query  | Color Matrix Blue [1] Value<br>Range "-0.5 ~ 1.5"                                                                                                    |
| Color Matrix Blue [2] | "0xee", "0x55<br>nnnn   "+"   "-"  <br>"r"   "R"  <br>"?"  | Set Matrix Blue [2] =<br>value/increment/decrement<br>Reset<br>Query  | Color Matrix Blue [2] Value<br>Range "-0.5 ~ 1.5"                                                                                                    |
| Color Matrix Red[0]   | "0xee", "0x56<br>nnnn   "+"   "-"  <br>"r"   "R"  <br>"?"  | Set Matrix Red [0] =<br>value/increment/decrement<br>Reset<br>Query   | Color Matrix Red [0] Value<br>Range "-0.5 ~ 1.5"                                                                                                    |
| Color Matrix Red [1]  | "0xee", "0x57<br>nnnn   "+"   "-"  <br>"r"   "R"  <br>"?"  | Set Matrix Red [1] =<br>value/increment/decrement<br>Reset<br>Query   | Color Matrix Red [1] Value<br>Range "-0.5 ~ 1.5"                                                                                                    |
| Color Matrix Red [2]  | "0xee", "0x58<br>nnnn   "+"   "-"  <br>"r"   "R"  <br>"?"  | Set Matrix Red [2] =<br>value/increment/decrement<br>Reset<br>Querv   | Color Matrix Red [2] Value<br>Range "-0.5 ~ 1.5"                                                                                                    |

# Save Current Settings to Calibrated Settings Memory Location: 0xd7. Success=0xd7 31. Notes:

Command syntax is: groupname ("0xee") and argument/value:

- 1) 0x4E (Select Color Matrix) : "0" Bypass; "1" REC 601; "2" REC 709; "3" Custom
- 2) 0x50 to 0x58 (to set the 3x3 Matrix parameters): The acceptable data range is from -0.5 to +1.5. This acceptable range might get changed if we find it is too wide or too narrow.
- 3) The Matrix is arranged as Green the top row, Blue the 2nd row and Red the 3rd row. For example, the bypass matrix will be:

G = G(0), G(1), G(2) = 1.0, 0.0, 0.0

B = B(0), B(1), B(2) = 0.0, 1.0, 0.0

R = R(0), R(1), R(2) = 0.0, 0.0, 1.0

If you want to add a bit of RED to Green, then you may change the Red row to say : 0.1, 0.0, 1.0

- 4) You need to pre-select which Matrix to write to by using the "0x4E" sub command. Once the target Matrix is selected, then all subsequent "0x50~0x58" sub command will write data to that Matrix.
- 5) This correction Matrix is not an offset matrix adding to the original color matrix; this correction matrix will "multiply" the original 3x3 color matrix.

# Option 51:

RS-232 Remote Control for **boland** LCD Video Monitors

Pinouts, Monitor DB9F/3.5mm connectors\*:

(Baud rate = 9600 bps, 8 bits, No parity, 1 Stop bit)

2/Ring - Tx Data 3/Tip - Rx Data 5/Sleeve - Signal Ground

\*Type connector used varies by model.

#### Tx/Rx Pin Identification:

Tx Data Pin, with cable unpluged is -12 v at idle, data bits are +12v)

Rx Data Pin, with cable unpluged is 0v.

With cable plugged onto monitor, both pins are at -12v (except during data)

Note: connecting the cable joins Controller Tx pin to Monitor Rx pin, and Monitor Tx pin is connected to Controller's Rx pin. When connected, the voltage normally drops from  $\pm 12v$  down to about  $\pm 8$  or  $\pm 9v$ ).

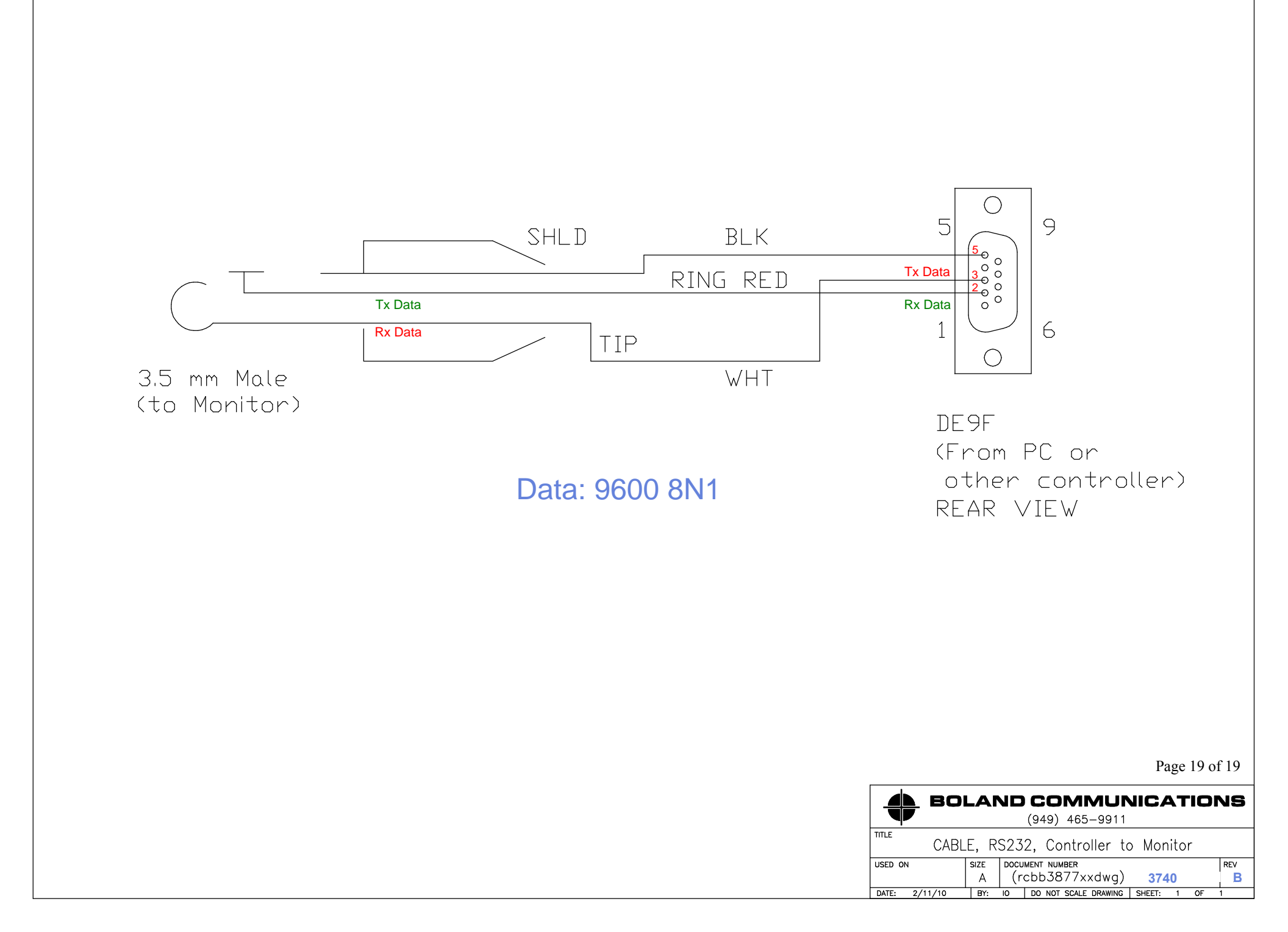